# Reisevorgänge in SAP Handbuch für Genehmiger\*innen

Version 1.1 12/2023

# Einleitung

- Die Universität hat 2016 beschlossen, Standardverwaltungsprozesse fortlaufend zu digitalisieren. Seit 2017 wird an der Überarbeitung und Digitalisierung der Reiseprozesse gearbeitet, mit dem Ziel, die Abläufe zu beschleunigen, mehr Transparenz zu schaffen und die Zugriffsmöglichkeit auf die eigenen Daten zu erhöhen.
- Digitale Workflows werden bislang f
  ür Vorg
  änge im Bestellwesen und in der Zeitwirtschaft genutzt, an dieser Stelle erfolgt die Ausweitung auf Dienstreisen und Reisekostenabrechnungen.

# Inhaltsübersicht

| 1. | Allgemeine Informationen zu Dienstreisen | Seite 1     |
|----|------------------------------------------|-------------|
| 2. | Anmeldung im SAP                         | Seite 2     |
| 3. | Navigation im Startbildschirm            | Seite 3     |
| 4. | Bearbeitung eines Dienstreiseantrags     | Seite 4 - 5 |
| 5. | Vertretung einrichten                    | Seite 6 - 7 |

1. Allgemeine Informationen zu Dienstreisen

## Genehmigungsverfahren

- Für Reisevorgänge im SAP gibt es grundsätzlich ein zweistufiges Genehmigungsverfahren:
  - 1. Genehmigungsstufe:
     Fachliche Genehmigung auf der Ebene der Institute/ Lehrstühle/ Arbeitsgruppen
  - 2. Genehmigungsstufe:
     Finanzielle Prüfung auf der Ebene der Fakultäten/ Dezernate
  - Die rechtliche Pr
    üfung der Angaben erfolgt wie bisher auch in der zentralen Reisesachbearbeitung

Genehmiger\*innen werden per Infomail darüber informiert, dass ein Reiseantrag zur Genehmigung vorliegt. Diese Infomail enthält einen Link zum SAP-System, über den man in den sogenannten Arbeitsvorrat gelangt. Der Arbeitsvorrat enthält sämtliche Reisevorgänge, die zur Genehmigung oder Ablehnung vorliegen. Details zur Bearbeitung folgen auf den nächsten Seiten.

# <u>Obligos</u>

- Werden innerhalb eines Dienstreiseantrags geschätzte Kosten der Reise erfasst, wird daraus ein Obligo (Mittelbindung) auf den angegebenen Kontierungsobjekten gebildet.
- Das Obligo wird bei der Buchung der Reisekostenabrechnung wieder aufgelöst.

### 2. Anmeldung an SAP

Die Anmeldung kann direkt über diesen Link: <u>https://sap-p01.uni-bielefeld.de:8203/nwbc/</u>erfolgen. Zudem erhalten Genehmiger\*innen eine Infomail, wenn ein Reiseantrag zur Freigabe vorliegt. Diese Infomail enthält ebenfalls den genannten Link.

| SAP NetWeaver   |                     |   |  |
|-----------------|---------------------|---|--|
| System:         | P01                 |   |  |
| Mandant:*       | 100                 |   |  |
| Benutzer:*      |                     |   |  |
| Kennwort:*      |                     |   |  |
| Sprache:        | Deutsch             | ~ |  |
|                 | Barrierefreiheit    |   |  |
| Kennwort ändern | Kennwort vergessen? |   |  |

Anmeldefenster (System P01 und Mandant 100 sind voreingestellt)

Bitte geben Sie Ihren SAP-Benutzernamen und das zugehörige Passwort ein.

• Bei Fragen zu Ihrem SAP-Zugang, dem SAP-Passwort oder bei technischen Problemen mit dem Browser (z. B. Pop-Ups) wenden Sie sich bitte an den ServiceDesk des BITS (Tel. 6000).

# 3. Navigation im Startbildschirm

| SAP NetWeaver Business Client                             |  |  |  |  |  |
|-----------------------------------------------------------|--|--|--|--|--|
| SRM 1 Genehmigung<br>Personalprozesse                     |  |  |  |  |  |
| Arbeitsvorrat Vertretung                                  |  |  |  |  |  |
| 1     2       Workitems (3)     Meldungen (0)             |  |  |  |  |  |
| Kriterienschnellpflege anzeigen                           |  |  |  |  |  |
| Ciabt 7 LINIR Advertising Attualisieron Expert            |  |  |  |  |  |
|                                                           |  |  |  |  |  |
| Betreff                                                   |  |  |  |  |  |
| Dienstreiseantrag von Hermann Mitarbeiter Drei genehmigen |  |  |  |  |  |
| Dienstreiseantrag von Hermann Mitarbeiter Drei genehmigen |  |  |  |  |  |
| Dienstreiseantrag von Josef Maria Assistenz genehmigen    |  |  |  |  |  |
|                                                           |  |  |  |  |  |
|                                                           |  |  |  |  |  |
|                                                           |  |  |  |  |  |
|                                                           |  |  |  |  |  |

gemeinsamer Arbeitsvorrat für Dienstreiseanträge und Zeitwirtschaft

Anlegen einer Vertretung

1

2

3

Übersicht der im Arbeitsvorrat befindlichen Anträge, die zur Bearbeitung vorliegen

Per Mausklick auf einen der Anträge wird ein separates Browserfenster geöffnet, in dem die Details zum Vorgang ersichtlich sind und in dem die Genehmigung oder Ablehnung erfolgt.

Hinweis: Es muss eine Pop-Up-Blocker-Ausnahme für die SAP-Webseite im Browser (Mozilla, Firefox, IExplorer...) aktiv sein

#### 4. Bearbeitung eines Dienstreiseantrags

|                                                             | Beginndatum:              | 10.01.2024 08:00:00 Abfahrt von Dienststätte         |
|-------------------------------------------------------------|---------------------------|------------------------------------------------------|
|                                                             | Endedatum:                | 12.01.2024 16:00:00 Ankunft an Dienststätte          |
|                                                             | Grund:                    | Test                                                 |
|                                                             | Zielort:                  | Hannover                                             |
|                                                             | Zielori.                  | Deutechland                                          |
|                                                             | Reiseiand:                | Deutschland                                          |
|                                                             | Geschatze Kosten:         | 0,00EUR Details / Anpassen                           |
|                                                             | Kostenzuordnung:          | 100,00 % PSP-Element I-1100-9998-0003-0008 Anpasser  |
|                                                             | Vorschüsse:               | 0,00                                                 |
|                                                             | Reisemittel:              | Bahn: 🗸                                              |
|                                                             |                           | Flugzeug:                                            |
|                                                             |                           | sonst. öff. Verkehrsmittel:                          |
|                                                             |                           | Dienstwagen/Mietwagen:                               |
|                                                             |                           | Privatfahrzeug:                                      |
|                                                             |                           | Fahrrad, Zweirädriges KFZ:                           |
| Verzicht auf Kostenerstattung Tagegeld:                     |                           |                                                      |
| erzicht auf Kostenerstattung Übernachtung: 📃                |                           |                                                      |
| Verzicht auf Kostenerstattung Komplett:                     |                           |                                                      |
| t insbesondere durch Nutzung digitaler Kommunikationsmöglig | hkaitan aina kastangiinst | inere Erledigung des Dienstgeschäftes möglich?: Nein |
|                                                             | incolori cine kostengunsi | igere Energing des bionstgeschartes nogilent. Nein   |
| kei                                                         | ne Erstattung der Reise:  |                                                      |
|                                                             | Drittmittel:              |                                                      |
|                                                             | Kommentar:                |                                                      |

# Dienstreiseantrag von Hermann Mitarbeiter Drei genehmigen

In dem separaten Browserfenster zu einem ausgewählten Vorgang sind die Details der Dienstreise dargestellt. Genehmiger\*innen können an den Angaben wie Reisedatum oder Reiseziel keine Änderungen vornehmen.

Angaben zu den geschätzten Kosten einer Reise, die die Reisenden möglichst erfassen sollen, können von den Genehmiger\*innen verändert oder ergänzt werden. Zudem kann ein abweichendes Kontierungselement angegeben werden, wenn von den Reisenden eine falsche Kostenstelle oder ein falsches PSP-Element hinterlegt wurde.

#### Weitere Ziele

| Ereignis im Reiseverlauf | Datum      | Uhrzeit  | Ziel     |
|--------------------------|------------|----------|----------|
| Reisebeginn              | 10.01.2024 | 08:00:00 |          |
| Reiseziel                | 10.01.2024 | 08:00:00 | Hannover |
| Reiseende                | 12.01.2024 | 16:00:00 |          |

#### Anlagen

|          | Titel  | Hinzugefügt durch | Hinzugefügt am | Beschreibung |  |
|----------|--------|-------------------|----------------|--------------|--|
|          |        |                   |                |              |  |
| <u> </u> |        |                   |                |              |  |
|          |        |                   |                |              |  |
|          |        |                   |                |              |  |
|          |        |                   |                |              |  |
|          | Aktion | nen               |                |              |  |

|        | ,                   |                                   |   |
|--------|---------------------|-----------------------------------|---|
|        | Erstattung deckeln: |                                   |   |
| 2      | Genehmigen          | Ablehnen Grund für die Ablehnung: | ~ |
|        | Bemerkung:          |                                   |   |
| 3      | ]                   |                                   |   |
| $\sim$ |                     |                                   |   |
|        |                     |                                   |   |
|        |                     |                                   |   |

1 Anlagen, die dem Reiseantrag angefügt wurden, können hier eingesehen werden. Dies betrifft z. B. eine Einladung zu einer Tagung oder sonstige Unterlagen, die den Grund der Dienstreise bilden.

Über das Feld "Erstattung deckeln" kann die Reiseabrechnung auf einen maximalen 2 Erstattungswert gedeckelt werden. Diese Information erscheint auf dem im Nachgang generierten Reiseantragsformular und wird den Reisenden somit kenntlich gemacht.

Über die Aktionsbuttons "Genehmigen" oder "Ablehnen" erfolgt letztlich die Entscheidung über 3 den Vorgang. Bei einer Ablehnung ist diese zu begründen - hierfür sind Standardgründe vorgegeben, alternativ kann die Begründung frei formuliert werden.

(Systembedingt erscheint das Feld "Weitere Ziele" auch, wenn es nur ein Reiseziel gibt.)

# 5. Vertretung einrichten

1

2

| SAP NetWeaver Business Client      |                                          |                                                                                                    |                                                              |                                                          |                               |              |                   |
|------------------------------------|------------------------------------------|----------------------------------------------------------------------------------------------------|--------------------------------------------------------------|----------------------------------------------------------|-------------------------------|--------------|-------------------|
| SF                                 | RM                                       | Genehmigung<br>Zeitwirtschaft                                                                                                   |                                                              |                                                          |                               |              |                   |
| Arbe                               | eitsvorrat                               | Vertretung                                                                                                    |                                                              |                                                          |                               |              |                   |
| >                                  |                                          |                                                                                                    |                                                              |                                                          |                               |              |                   |
| V                                  | ertretu                                  | ngsregeln verwalte                                                                                                    | n                                                            |                                                          |                               |              |                   |
| Sie<br>Sie<br>Die<br><b>Mei</b>    | können Ihre<br>können me<br>Sie betreffe | e Vertretungsregeln anzeigen und<br>hrere Vertretungsregeln für gepla<br>inden Vertretungsregeln anderer<br><b>etungsregeln</b> | bearbeiten.<br>nte und ungeplante Ab<br>Benutzer werden auch | wesenheiten erstellen.<br>angezeigt. Außerdem können Sie | die Aufgaben eines anderen Br | enutzers übe | ernehmen (falls ( |
| R                                  | egel anlege                              | n Löschen Aktualisieren                                                                                                    |                                                              |                                                          |                               |              |                   |
| Ē                                  | Aufgaber                                 | I                                                                                                    | Empfän                                                       | jer                                                      |                               | Vertretung   | sart              |
|                                    |                                          |                                                                                                    | TMBUD                                                        | REI -                                                    |                               | Einspring    | en                |
|                                    |                                          |                                                                                                    |                                                              |                                                          |                               |              |                   |
|                                    |                                          |                                                                                                    |                                                              |                                                          |                               |              |                   |
|                                    |                                          |                                                                                                    |                                                              |                                                          |                               |              |                   |
|                                    |                                          |                                                                                                    |                                                              |                                                          |                               |              |                   |
| Vertretungsregeln anderer Benutzer |                                          |                                                                                                    |                                                              |                                                          |                               |              |                   |
| Ē                                  | Aufgaber                                 | I                                                                                                    | Aufgabenverantwortl                                          | cher                                                     |                               |              | Vertretungsart    |
|                                    |                                          | 2                                                                                                    |                                                              |                                                          |                               |              |                   |

Im Menü "Vertretung" können bzw. sollten Vertreter\*innen für Reisevorgänge hinterlegt werden.

Im oberen Teil der Übersicht wird angezeigt, ob bereits jemand als Vertretung hinterlegt ist.

Im unteren Teil wird angezeigt, ob Sie als Genehmiger\*in für andere als Vertretung hinterlegt sind.

Das Anlegen einer Vertretung über den Button "Regel anlegen" ist in zwei Varianten möglich.

- 1. Mit der Einstellung "Empfänger erhält meine Aufgaben" werden der gewählten Person alle Vorgänge automatisch parallel zur/zum eigentlichen Genehmiger\*in zugeschickt. Die Regel bietet sich für geplante Abwesenheiten an (Urlaubszeiten...), sie kann auch für ständige Vertretungen genutzt werden.
- 2. Mit der alternativen Einstellung "für mich einspringen" wird eine inaktive Vertretung hinterlegt und die/der Vertreter\*in entscheidet selbst, dass die Vertretungsfunktion aktiviert und später wieder deaktiviert werden soll. Diese Regel sollte grds. immer hinterlegt werden, um auf ungeplante Abwesenheiten (Krankheit...) reagieren zu können. Wichtig ist hierbei, dass die Vertretung diese Regel selbst aktivieren muss.

| Eine Vertretungsrege       | el anlegen 🗖 🗙                                                                                                    |  |  |
|----------------------------|----------------------------------------------------------------------------------------------------|--|--|
| * Empfänger:               |                                                                                                    |  |  |
| Diese Aufgaben zuordnen:   | ~                                                                                                    |  |  |
| Der Empfänger soll:        | <ul> <li>Empfänger erhält meine Aufgaben</li> <li>Sie übergeben dem Empfänger für die Dauer</li> <li>Ihrer geplanten Abwesenheit Aufgaben. Für</li> </ul> |  |  |
|                            | diese Regel können Sie ein Startdatum<br>angeben.<br>O für mich einspringen                                                                               |  |  |
|                            | Wenn Sie unerwartet abwesend sind, kann<br>der Empfänger Ihre Aufgaben vollständig<br>übernehmen.                                                         |  |  |
| Aktivierung der Regel:     | <ul> <li>Sofort</li> <li>An</li> </ul>                                                                                                    |  |  |
|                            | O Die Regel jetzt nicht aktivieren.                                                                                                    |  |  |
| Diese Regel deaktivieren.: | Nie                                                                                                    |  |  |
|                            | Die Regel wird nicht automatisch an einem<br>angegebenen Datum deaktiviert. Sie können<br>sie jedoch jederzeit deaktivieren oder<br>löschen.              |  |  |
|                            | ⊖ An                                                                                                    |  |  |
|                            | Die Regel wird am angegebenen Datum<br>automatisch deaktiviert. Sie können sie<br>jederzeit deaktivieren oder löschen.                                    |  |  |
|                            | OK Abbrechen                                                                                                    |  |  |

3. Die jeweiligen Zeitangaben unter "Aktivierung der Regel" i. V. m. "Diese Regel deaktivieren" steuern den Zeitraum dieser Vertretungsphase. Vertretungsregeln können unbefristet oder für einen gewissen Zeitraum hinterlegt werden.